**BTJ PRESENTERAR NYFIKET** 

# 

Det nya sättet att låna film.

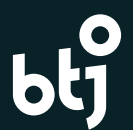

## • STARTSIDAN

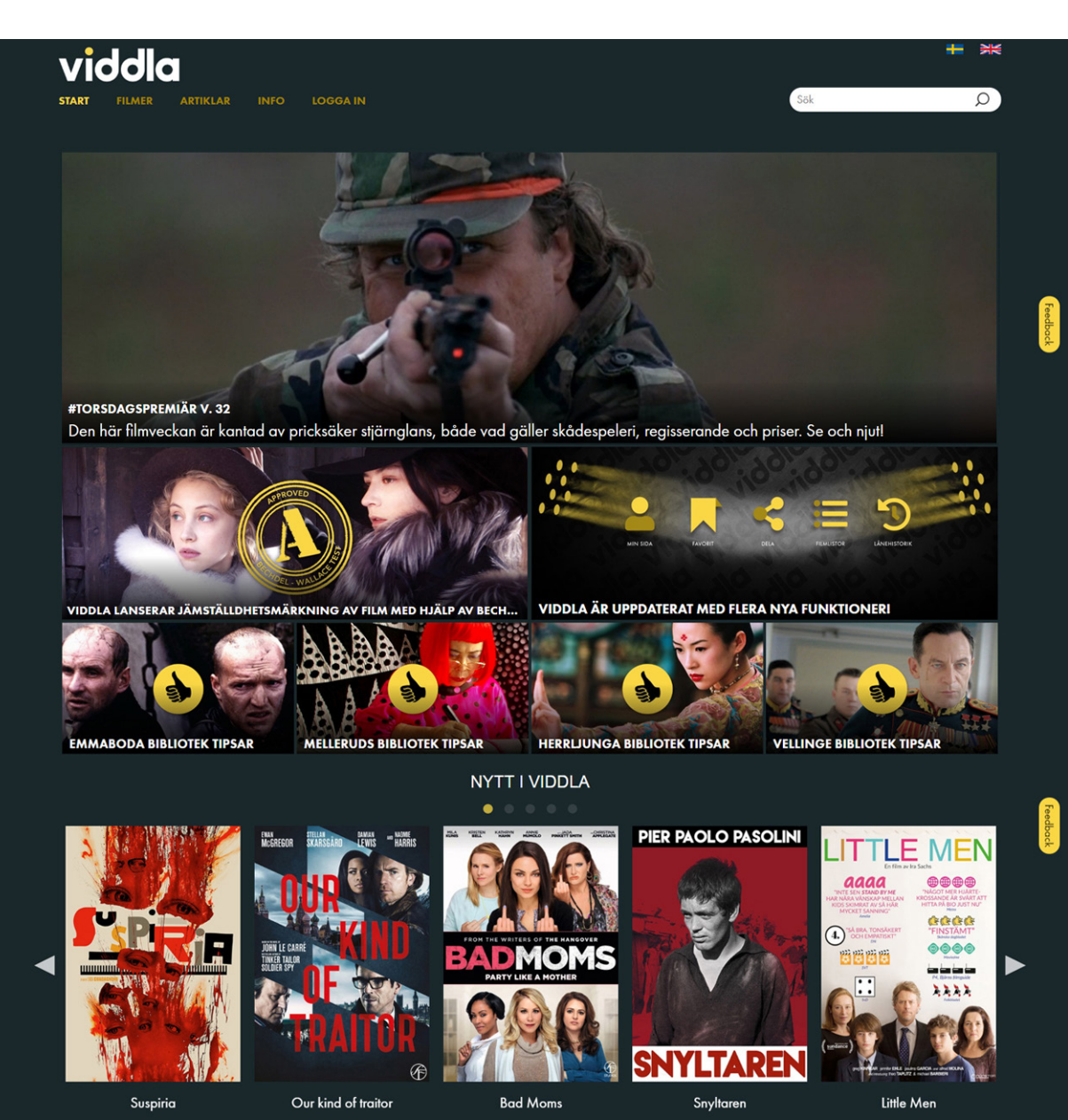

#### MENYN

Enkel och överskådlig meny: START, FILMER, ARTIKLAR och INFO.

#### **SPRÅKSTÖD**

Information på både svenska och engelska.

#### SÖK

Sök på allt i Viddla, både filmer, redaktionella teman och artiklar.

#### ARTIKLAR/TEMAN

De sju översta bilderna på startsidan av Viddla kommer att främst innehålla tema- och nyhetsartiklar som författas av vår filmredaktion. Temaartiklarna kommer att beröra ämnen relaterade till filmkatalogen. Alla artiklar sparas i ett arkiv under sidan som heter ARTIKLAR. Här presenterar vi även filmtips från våra ansluta bibliotek.

#### LISTOR

De sju temasektionerna följs av olika listor. Här hittar du alltid listan NYTT I VIDDLA. Listorna varierar och fylls på efterhand. Den gula cirkeln och pilen åt höger indikerar att det finns fler titlar i listan.

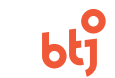

## SIDAN – FILMER

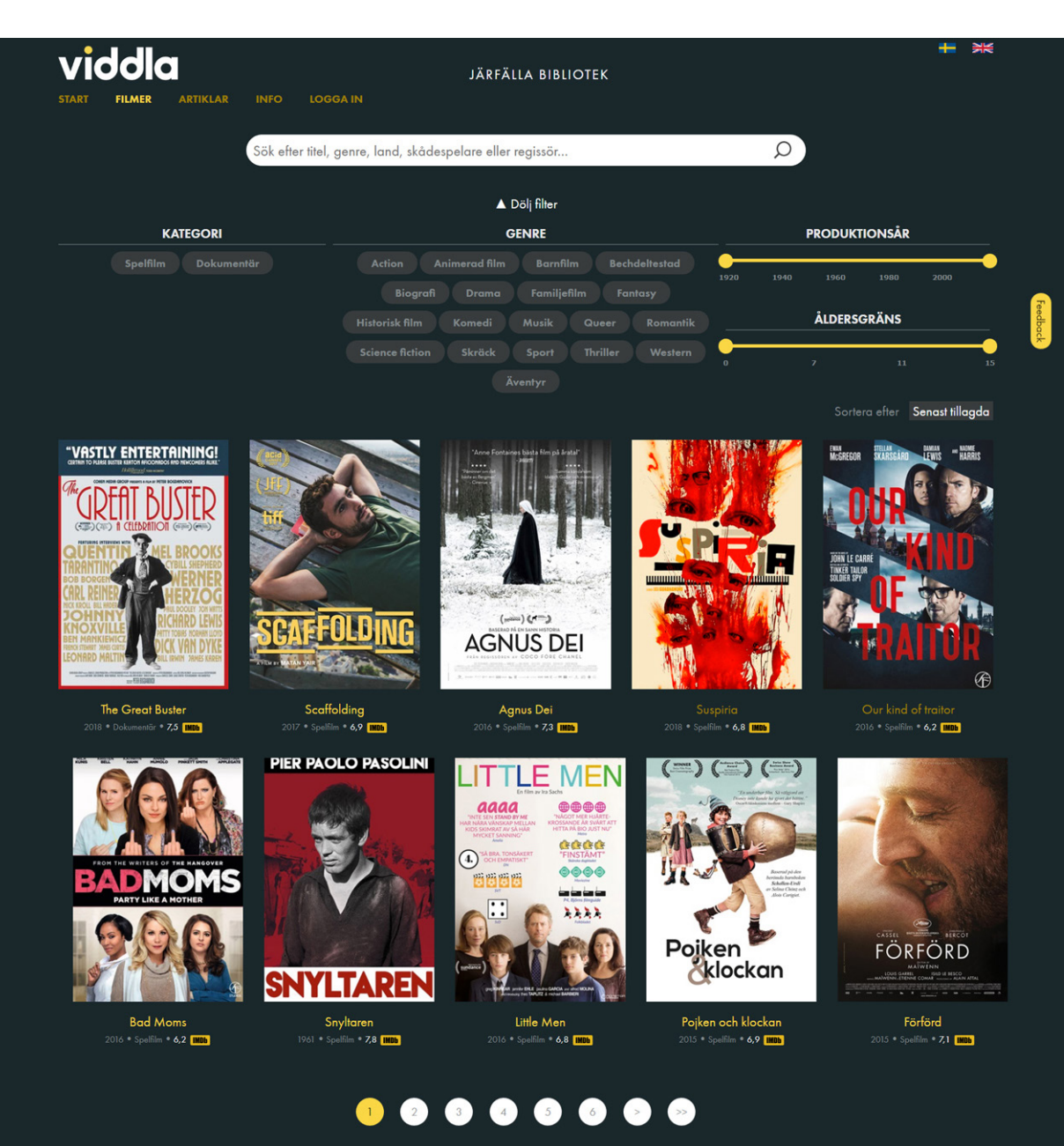

#### SÖK

Sökning på filmsidan visar endast sökresultat på filmer. Sökfunktionen har även Autocomplete.

#### **FILTRERA**

Filtrera filmerna med hjälp av tre filter: KATEGORI, GENRE, PRODUKTIONSÅR och ÅLDERSGRÄNS. Det går även att dölja filtren för en renare sida.

#### SORTERA

Filmerna kan sorteras efter: Alfabetisk, Mest sedda, Senast tillagda, Först tillagda, Nyaste, Äldsta, IMDb-betyg (högst betyg överst).

#### TRÄFFLISTAN

Som mest visas arton filmer, finns det fler filmer indikeras det av siffrorna längst ner.

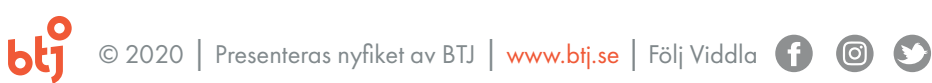

#### SIDAN – VALD FILM

# viddla.se

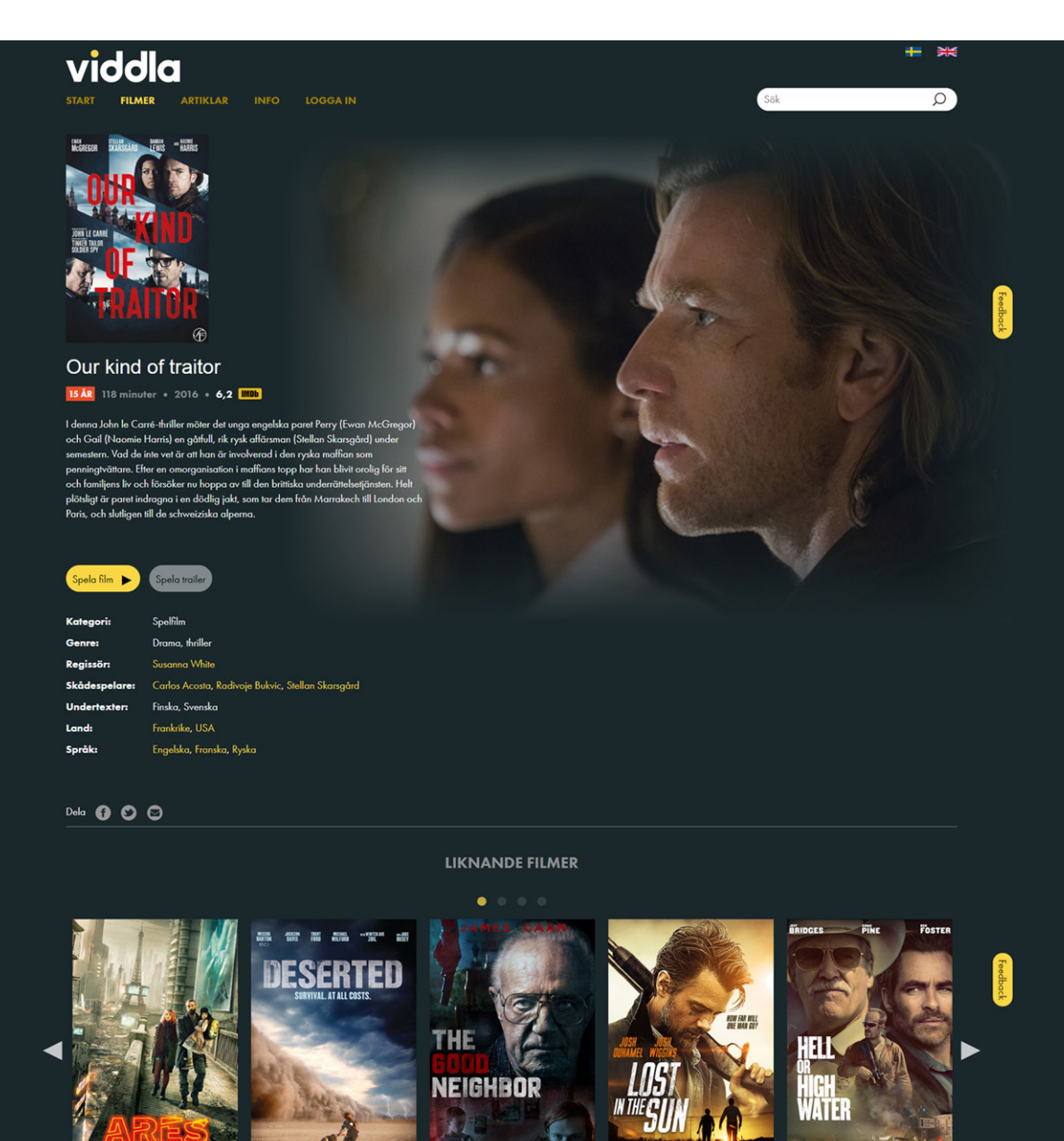

#### **INFORMATION OM FILMEN**

Filmens omslag presenteras tillsammans med en bakgrund tagen från filmen.

Här presenteras också titel, åldersgräns, utgivningsår, spellängd, synopsis och IMDb betyg.

Låntagarna har sedan möjligheten att **Spela film** eller **Spela trailer**. Man kan alltid spela trailern till alla filmer. Väljer man att **Spela film** kommer låntagarna att få instruktioner på hur ett lån går till. Detta beskrivs på nästa sida: **Spela film**.

Vidare finns även metainformation om filmen: Kategori, Genre, Regissör, Skådespelare, Undertexter och Land.

#### LIKNANDE FILMER

Längst ner på sidan presenteras liknande filmer. Även här indikerar den gula cirkeln och pilen åt höger att det finns fler titlar i listan.

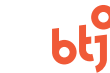

# SPELA FILM / LÅNTAGARINFORMATION

# viddla.se

| viddla<br>Start filmer artiklar info l                                                                                                    | OGGA IN                                                                                                    |                                                                                                    | (                                        | Sök | ** <b>+</b> |
|----------------------------------------------------------------------------------------------------|----------------------------------------------------------------------------------------------------|----------------------------------------------------------------------------------------------------|------------------------------------------|-----|-------------|
|                                                                                                    | Välj bibliotek, logga<br><b>OBS! Rekommen</b>                                                                                                    | in med lånekortsnummer och PIN<br>derad från 15 år                                                                                     | I-kod ×                                  |     |             |
|                                                                                                    | Välj bibliotek<br>Lånekortsnummer<br>PIN-kod                                                                                                    | Välj bibliotek    0123456789                                                                                                    | <b>•</b>                                 |     |             |
| Our kind of traitor                                                                                                    | Kom ihåg mig<br>ANSVARSVILLKOR<br>Rättighetshavare: SF<br>Denna film får endast nyt<br>försök till kopiering av filr<br>tillhörande musik och all f | tjas för privat visning. All form av kopieri<br>nen är förbjudet. Olovlig kopiering av fi<br>orm av icke auktoriserat bruk av filmen a | ing eller<br>Imen eller<br>är straffbart |     | eedback     |
| I denna John la Carté-thriller mõter det unga engelska pare<br>och Gail (Naomie Harris) en gäftvill, rik rysk offärsman (Stel<br>semestern. Vad de inter ver är att han är involverad i den ryst<br>penningsvätare. Efter en emorganisation i medians topp ha<br>och familjens liv och försöker nu hoppa av till den britiska u<br>plötsligt är parei indragna i en dödlig jak, som tar dem från<br>Foris och dutionen till der skreviska alemana. | och kan leda till krav om                                                                                                    | srättning.<br>Se filmen                                                                                                    |                                          |     |             |

#### HUR LÅNAR MAN FILMEN?

När man klickat på knappen **Spela film**, får låntagaren se dialogrutan till vänster. Låntagaren väljer sitt **"Viddlabibliotek"**, fyller sen i sitt **Lånekortsnummer** och **PIN-kod**. Om inte bibliotekssystemet stöder automatisk ålderskontroll så får låntagaren manuellt bekräfta ålder genom att kryssa i rutan. Annars sker ålderskontrollen automatiskt och låntagaren rekommenderas att välja en annan film om de ej har åldern inne.

När man sedan klickat på **Se filmen** får man reda på hur många lån man har kvar. Hur många lån per månad en låntagare får göra, avgör ni själva på ert bibliotek.

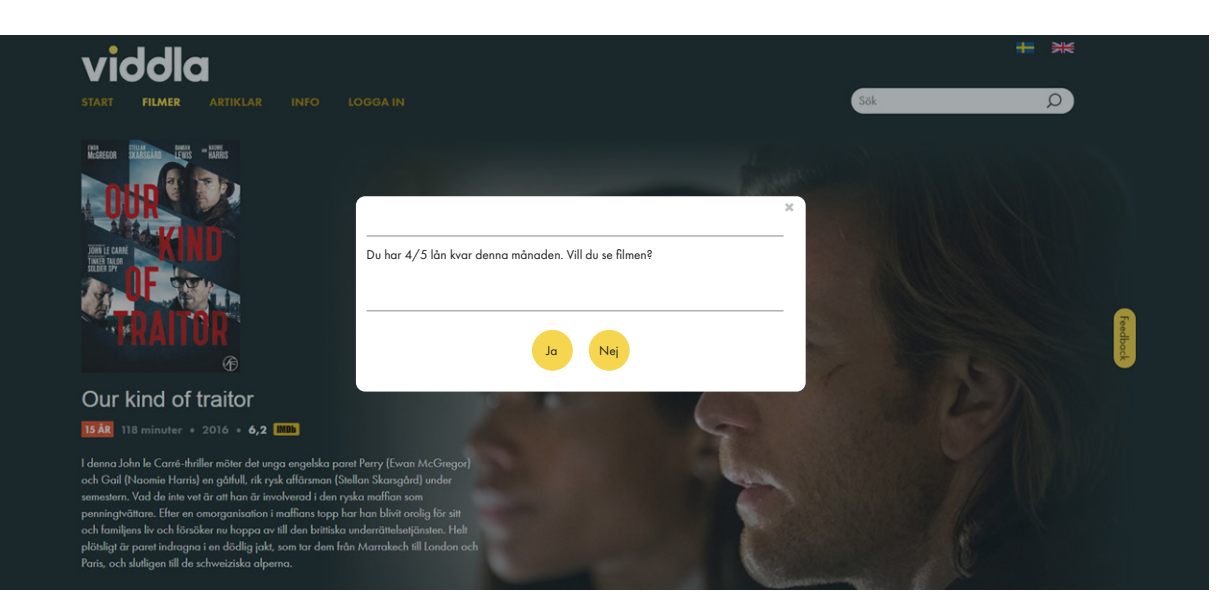

#### NÄR BUDGETEN ÄR UPPNÅDD

Låntagaren får följande dialogruta när antalet lån i budgeten är förbrukade för innevarande period.

#### NÄR LÅNEN ÄR SLUT

Låntagaren får följande dialogruta när han/hon har förbrukat alla sina lån för månadsperioden.

| Ditt bibliotek har uppnått maximalt antal lån av film för denna<br>månad. | × |
|---------------------------------------------------------------------------|---|
| Kontakta ditt bibliotek för mer info.                                     | _ |
| Stön                                                                      | 9 |

| nga lån kvar                                                                             |                      |
|------------------------------------------------------------------------------------------|----------------------|
| Du har förbrukat all dina tillgängliga lån för denna m<br>rästa månad då du får nya lån. | ånad. Välkommen åter |
| · · ·                                                                                    | Stäng                |

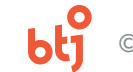

#### SIDAN - ARTIKLAR

# viddla.se

#### viddla

ARTIKLAR

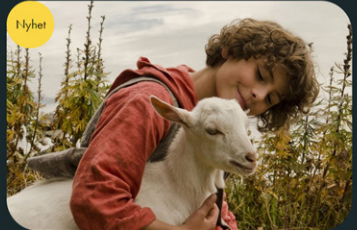

#TORSDAGSPREMIÄR V. 26 I veckans Viddlafilmer hittar vi feelgood familjefilm och n..

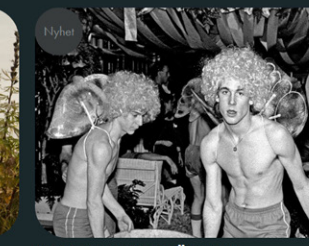

**#TORSDAGSPREMIÄR V. 25** 

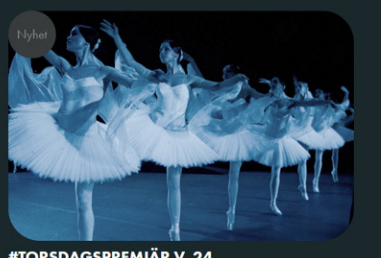

Q

**#TORSDAGSPREMIÄR V. 24** Efter långa varma sommardagar är det skönt att få krypa ... Vad sägs om en äventyrlig, musikalisk och rolig filn

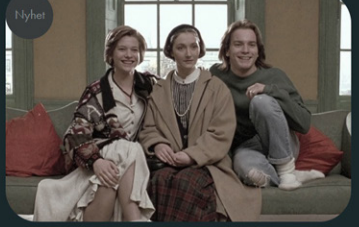

**#TORSDAGSPREMIÄR V. 23** Lediga dagar är perfekta filmdagarl

**EMMABODA BIBLIOTEK TIPSAR** 

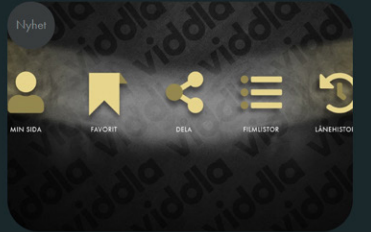

VIDDLA ÄR UPPDATERAT MED FLERA NYA FU... Med Viddla kan man se de mest skilda typer av filmer – s... 🛛 För en tid sedan bad vi om er hjälp att förbättra Viddla oc...

Under sidan ARTIKLAR visas aktuella teman och nyheter i form av artiklar.

Generell fritextsökning i hela tjänsten nås från alla sidor förutom filmsidan. Sökning i detta sökfält presenterar resultat för både filmer och artiklar.

Resultaten presenteras med en tydlig visuell skillnad om det är en film, redaktionell- och/eller nyhetsartikel. Tex via en sökning på "Torsdagspremiär" och sortering på senast tillagda få man en snabb och kronologisk överblick över vilka filmer vi på veckobasis har publicerat.

#### ARKIVET

Här finns också ett arkiv över äldre ARTIKLAR.

#### ARKIV

|            | #TORSDAGSPREMIÄR V. 22               |
|------------|--------------------------------------|
|            | #TORSDAGSPREMIÄR V. 21               |
|            | #TORSDAGSPREMIÄR V. 20               |
|            | ÅRETS FILMFESTIVAL I CANNES ÄR IGÅNG |
|            | #TORSDAGSPREMIÄR V. 19               |
|            | MÅNADENS FILMRECENSIONER - SIGNE     |
|            | #TORSDAGSPREMIÄR V. 18               |
|            | #TORSDAGSPREMIÄR V. 17               |
|            | #TORSDAGSPREMIÄR V. 16               |
|            | BIBI ANDERSSON 1935 - 2019           |
|            | #TORSDAGSPREMIÄR V. 15               |
| 2010 04 00 | MELLEDLIDS BIBLIOTEK TIPSAR          |

AT ORVAR!

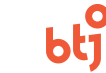

#### SIDAN – VALD ARTIKEL

# viddla.se

## viddla

START FILMER ARTIKLAR INFO LOGGA IN

#### #torsdagspremiär v. 26

I veckans Viddlafilmer hittar vi feelgood familjefilm och nagelbitande thriller så väl som relationsdrama och komik och mer därtill.

I *förförd* omvärderar Tony sin komplexa relation med Georgio efter en svår skada och ställer sig frågan måste kärlek alltid komma med smärta?

Ursti lever ett enkelt men lyckligt liv i da schwatziska alperna tills familjen en dag förlaar sin inkomstkälla och han riskerar att bli av med både sin ölskade get och den fina bjällran som han fått från sin farfar i familjefilmen *Poljena och klockan*.

När Jake och Tony träffas blir de genast goda vänner trots att de är väldigt olika. Men deras vänskap hota när deras föräldrar hamnar i en ekonomisk fejd i *Little men.* 

*Snyltaren* är Pier Paolo Pasolinis debutfilm och handlar om kriminella Vittorio "Accattone" Cataldi och hans försök att få ihop sitt liv i de fattiga delarna av 1950-talets Rom.

I Bad mans försöker Amy (Mila Kunis) vara den perfekta mamman som har koll på allt tills han en dag inte orkar mer och slår sig ihop med två andra mammar som har fått nog av de omänskliga kraven på perfektion.

Ett engelskt par träffar en ikt rykk affärsman på en senesterresa i John le Carré-thrillem *Our kind af traitor.* Han ber dem om en tjänst, och snart befinner de sig i en händelsespiral som involverar både britisk underrättelsefärst och den rykk amflärn.

Ballerinan Susie blir antagen till en välrenommerad balettskola i Berlin, men inser snart att allt inte är vad det verkar vara på skolan när färarna visar sig vara häxor i filmen Suspiria.

Dela 🚯 🖸 🖸

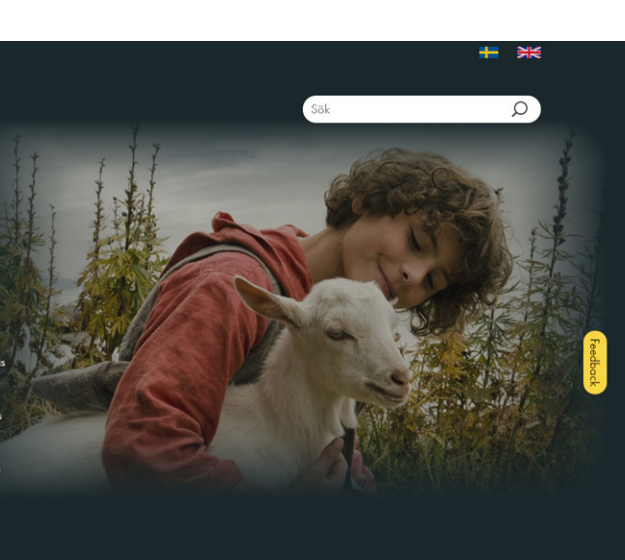

• PIER PAOLO PASOLINI LITTLE MEN (===) (===) aaaa \*\*\*\* 0000 2222 Poiken klockan FÖRFÖRD Pojken och klockan Förförd Little Men Snyltaren Bad Moms En temaartikel beskriver ett ämne och rekommenderar filmer i katalogen relaterade till ämnet eller som i detta exempel våra återkommande nyhetsartiklar #Torsdagspremiär som presenterar vilka filmer vi på veckobasis har publicerat och presenterat med en redaktionell artikel.

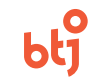

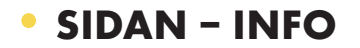

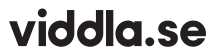

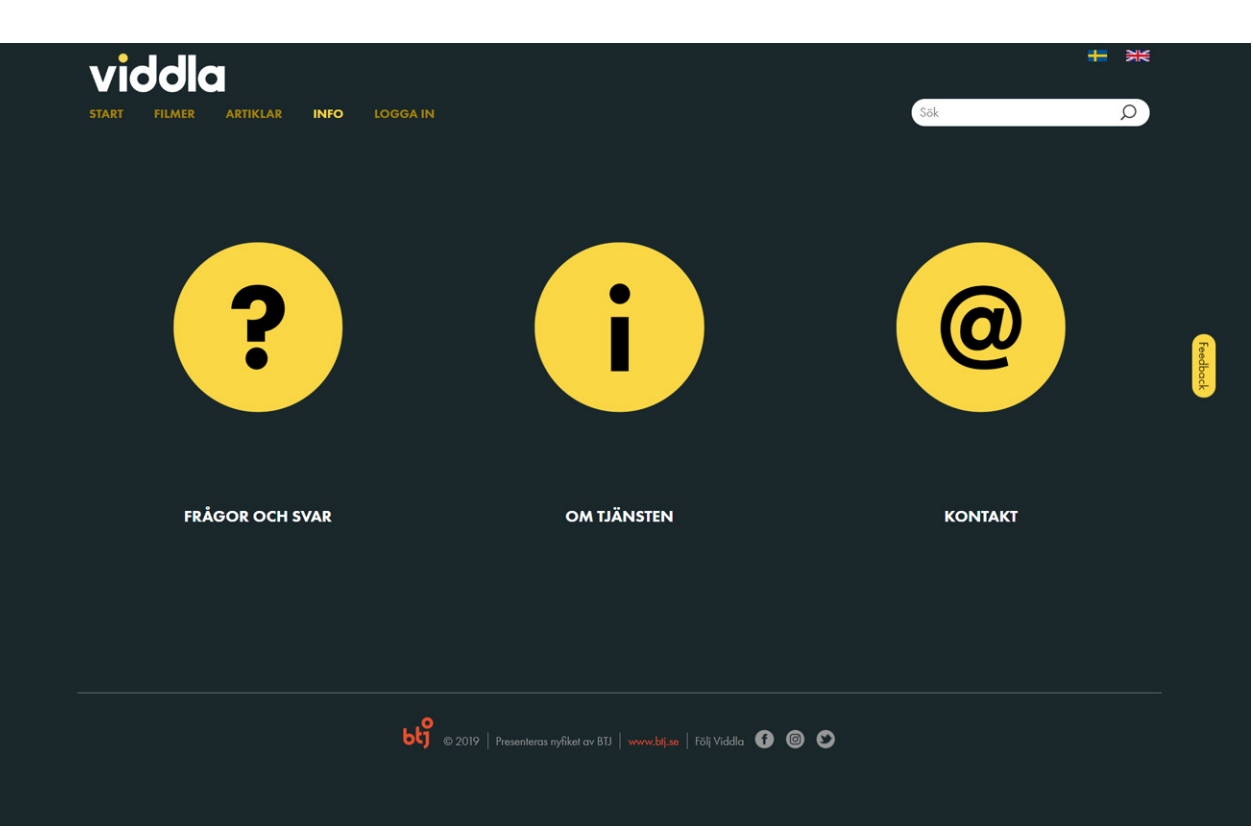

FRÅGOR OCH SVAR

FAQ, här finns de vanligaste frågorna och svaren.

**OM TJÄNSTEN** Information om urval, teknik, säkerhet och rättigheter.

#### KONTAKT

Kontakt och supportinformation.

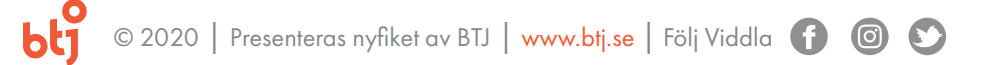

# • SIDAN – LOGGA IN PÅ MINA SIDOR

# viddla.se

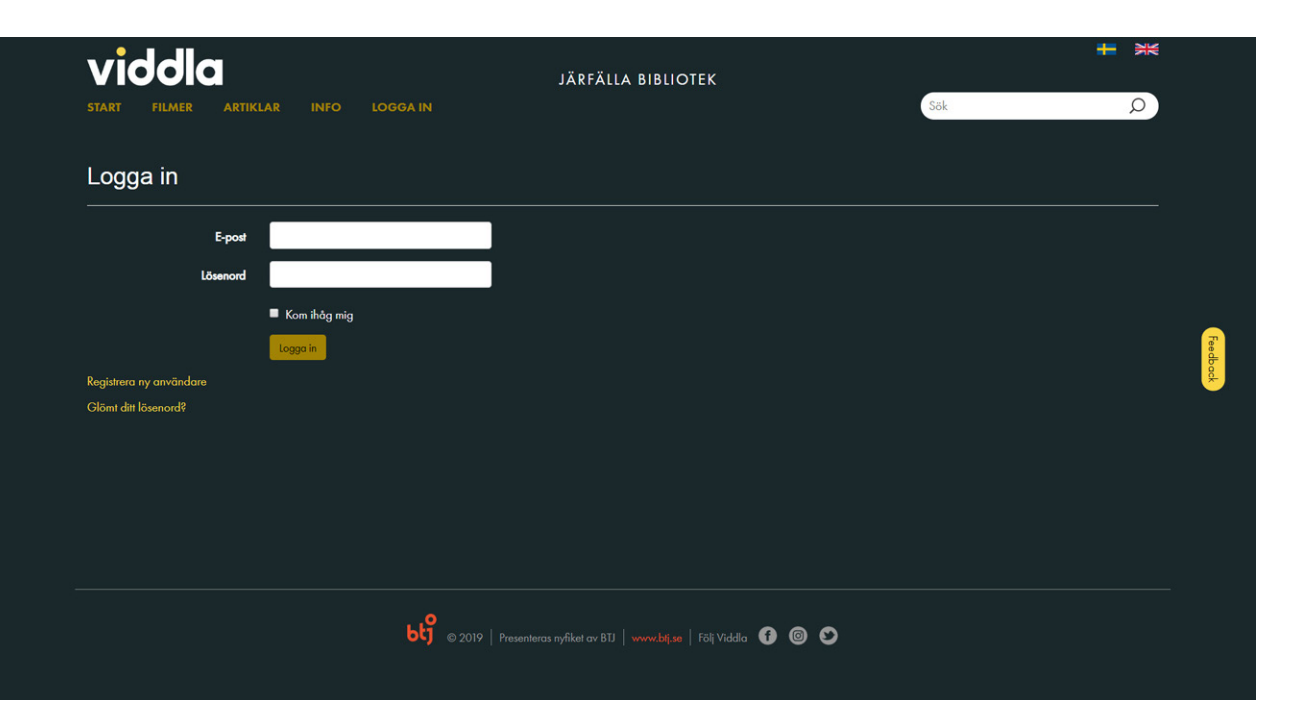

#### **LOGGA IN**

Ange din e-post och lösenord för att logga in på MINA SIDOR.

Det är inget krav att skapa ett användarkonto, men det finns många fördelar med att göra det. Man får tillgång till flera användbara funktioner som t.ex. att spelaren kommer ihåg var i filmen man slutade titta. Man kan även se sina aktiva lån och lånehistoriken.

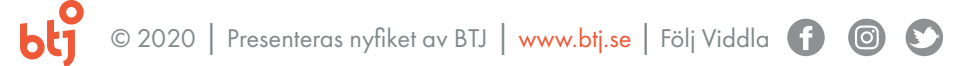

### SIDAN – MINA SIDOR – Kontoinformation

# viddla.se

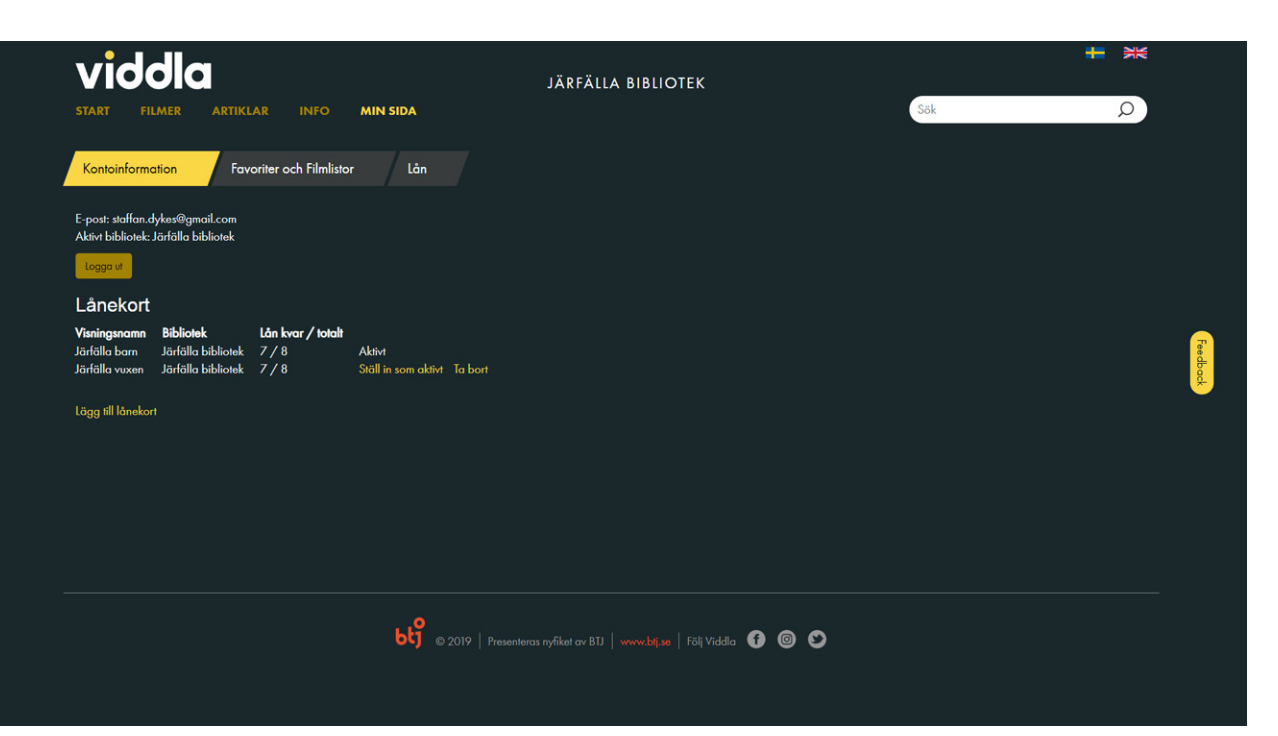

#### LÅNEKORT

Här presenteras information om de lånekort man valt att registrera så som valt visningsnamn, tillhörande bibliotek, antal kvarvarande och förbrukade lån innevarande månad. Vilket lånekort som är valt som aktivt framgår även här.

## LÄGG TILL LÅNEKORT

Möjligheten att lägga till flera lånekort till ett konto om man tex har flera kort som man vill knyta till samma användarkonto.

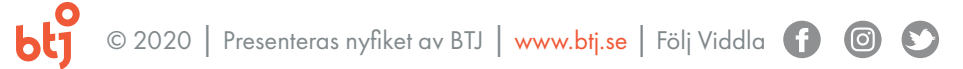

#### SIDAN – MINA SIDOR – Favoriter och Filmlistor

# viddla.se

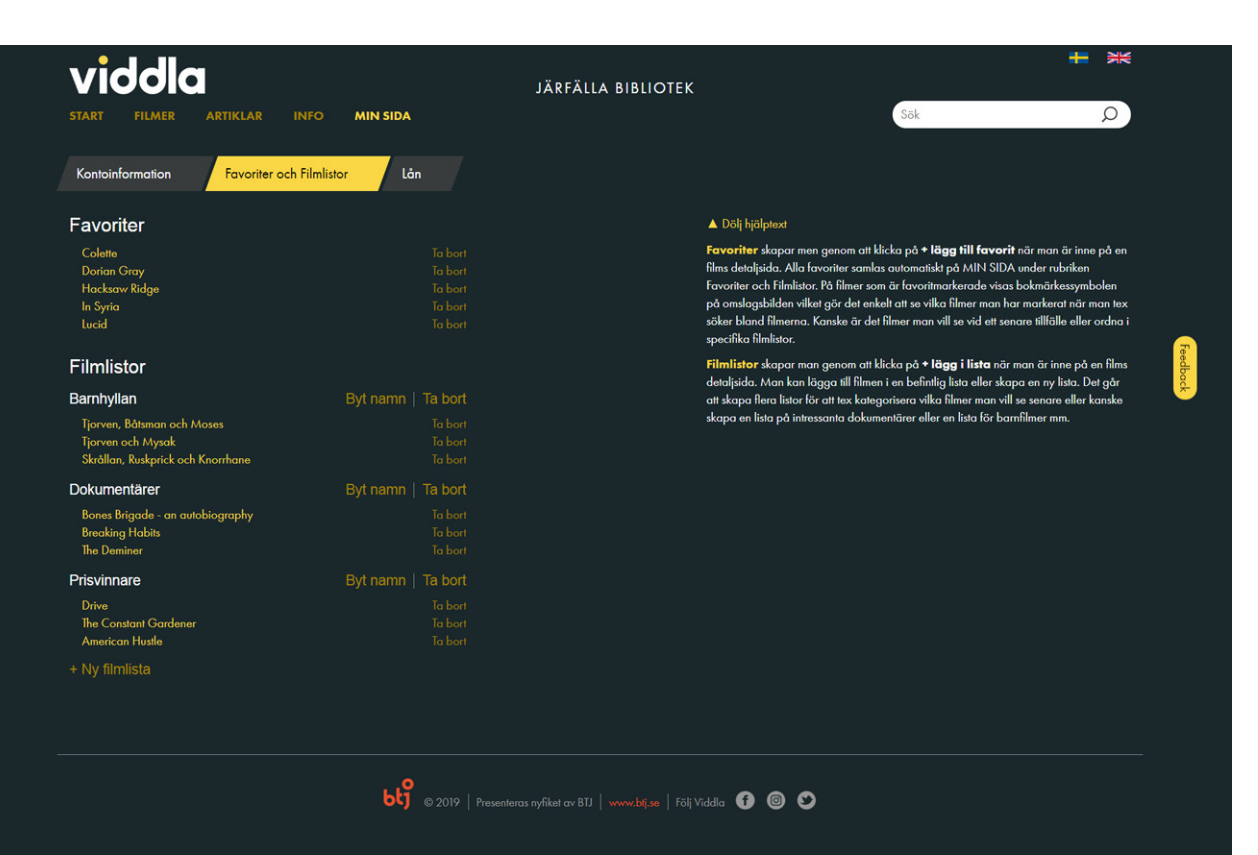

#### FAVORITER

Favoriter skapar men genom att klicka på + lägg till favorit när man är inne på en films detaljsida. Alla favoriter samlas automatiskt på MIN SIDA under rubriken Favoriter och Filmlistor. På filmer som är favoritmarkerade visas bokmärkessymbolen på omslagsbilden vilket gör det enkelt att se vilka filmer man har markerat när man tex söker bland filmerna. Kanske är det filmer man vill se vid ett senare tillfälle eller ordna i specifika filmlistor.

#### FILMLISTOR

Filmlistor skapar man genom att klicka på + lägg i lista när man är inne på en films detaljsida. Man kan lägga till filmen i en befintlig lista eller skapa en ny lista. Det går att skapa flera listor för att tex kategorisera vilka filmer man vill se senare eller kanske skapa en lista på intressanta dokumentärer eller en lista för barnfilmer etc.

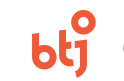

## SIDAN – MINA SIDOR – Lån

# viddla.se

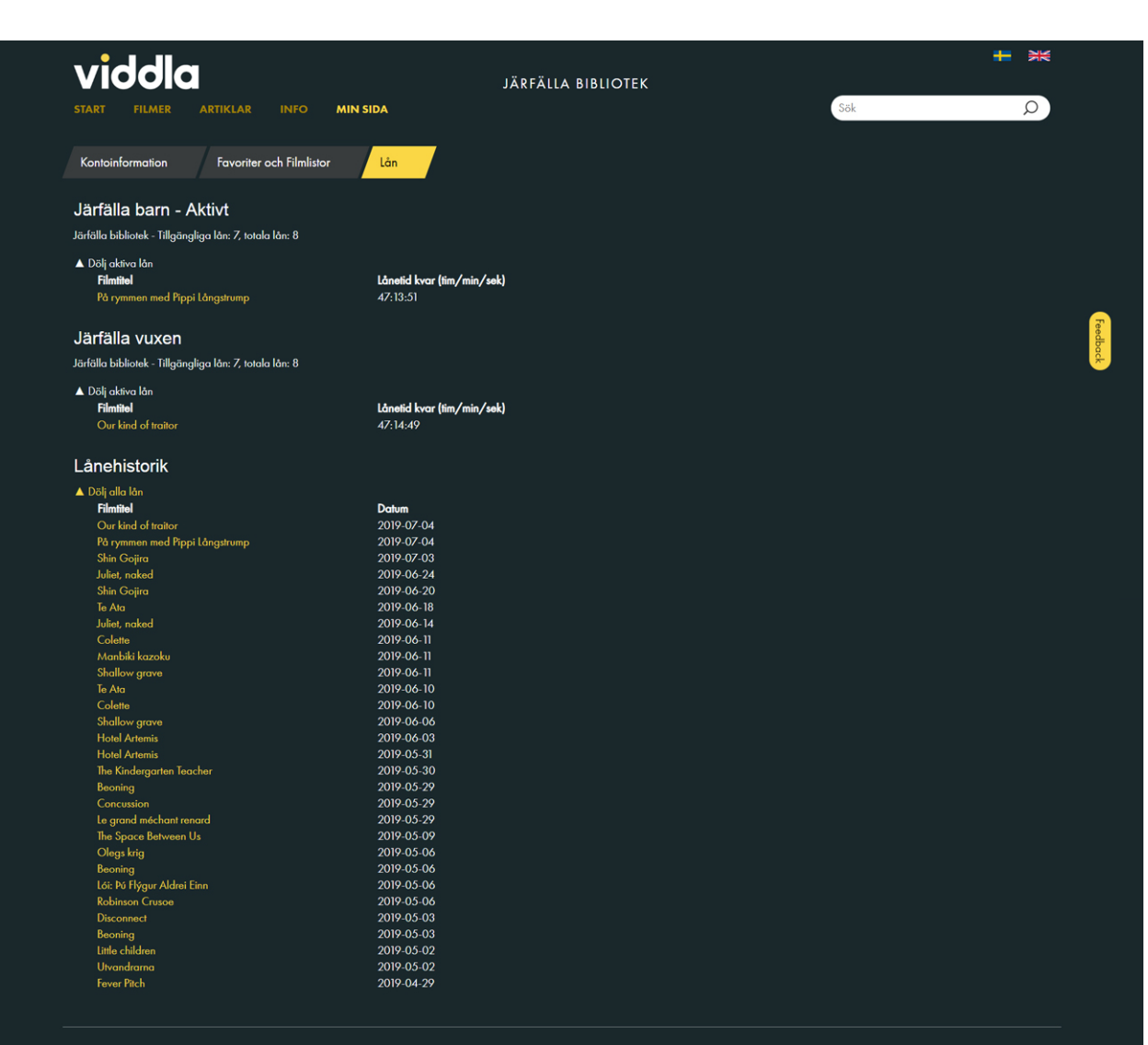

#### LÅNEKORT

Här visas det eller de lånekort man valt att registrera samt eventuella aktiva lån man har och hur lång lånetid som återstår.

#### LÅNEHISTORIK

Alla tidigare filmer man lånat presenteras här med angivet startdatum för när lånet skapades.

6 2019 | Presenteras nyfiket av BTJ | www.blj.se | Följ Viddla 🕤 🙆 😒

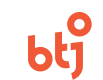

# • VIDDLA – TEKNISKT STÖD

# viddla.se

#### Vilka webbläsarna stödjer Viddla?

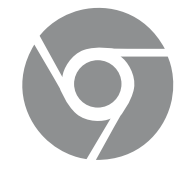

Google Chrome

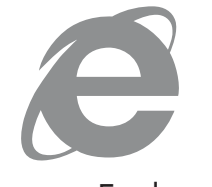

Internet Explorer

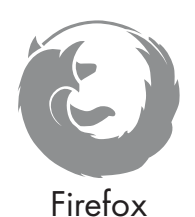

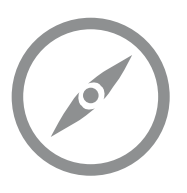

Safari

#### Vilka plattformar stödjer Viddla?

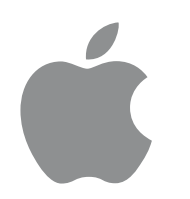

iPhone och iPad stöds från iOS version 10.3 eller senare via Viddlas app.

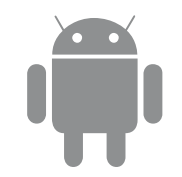

Android stöds från version 6.0. Google Chrome webbläsare krävs på Android för att spela upp filmer. Kan man koppla datorn till TV:n?

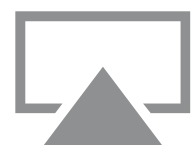

AirPlay Anslut din iPhone eller iPad och Apple-TV/AirPlay till samma WiFi-nätverk.

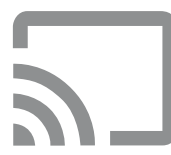

Chromecast Anslut din dator, padda eller mobil och Chromecast till samma Wi-Fi-nätverk.

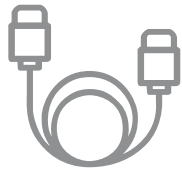

HDMI Anslut din HDMI-kabeln från din dator till TV:n. Välj källa HDMI (1, 2, 3 etc.).

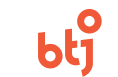